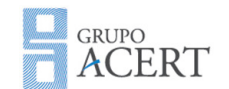

Documento: Modelo de Roteiro de Testes Elaborado por: Equipe 3

Data da elaboração: 18/05/2012

## Modelo de Roteiro de Testes

| Contador:           | 001                                                                                                   |
|---------------------|----------------------------------------------------------------------------------------------------|
| Criticidade:        | Alta                                                                                                  |
| Localização:        | Comercial - Pedido de Cliente.                                                                        |
| Objeto de Teste:    | Operações referentes à inclusão dos dados.                                                            |
| Caso de teste:      | Testar o funcionamento do botão "Incluir".                                                            |
| Pré-condição        | 1. Usuário com permissão de acesso de gravação.                                                       |
| Procedimento:       | <ol> <li>Clicar no menu Comercial - Pedido de Cliente.</li> <li>Clicar no botão "Incluir".</li> </ol> |
| Resultado esperado: | O botão Incluir, Alterar, Excluir, Fechar e de navegação desabilitados.<br>Botão Ok e Cancela Ativos. |

| Contador:        | 002                                                                                                    |
|------------------|----------------------------------------------------------------------------------------------------|
| Criticidade:     | Alta                                                                                                    |
| Localização:     | Comercial - Pedido de Cliente.                                                                                                    |
| Objeto de Teste: | Operações referentes à inclusão dos dados.                                                                                                    |
| Caso de teste:   | Testar o funcionamento do botão "OK".                                                                                                    |
| Pré-condição     | Usuário com permissão de acesso de gravação.<br>Dar permissão de acesso à "Impressão dos Pedidos" em Pedido.                                                                                                    |
| Procedimento:    | <ol> <li>Clicar no menu Comercial - Pedido de Cliente.</li> <li>Clicar no botão incluir.</li> <li>Informar o campo cliente com o código "1".</li> <li>Informar o campo Atendente – Vendedor com o código "1".</li> <li>Informar o Plano de Pagamento "1".</li> <li>Informar o Produto "00176".</li> <li>Informar a quantidade "1".</li> </ol> |
| ão               | Data da Revisão Versão                                                                                                    |

|           |                   | 01               |
|-----------|-------------------|------------------|
| Aprovação | Data da Aprovação | Página<br>1 de 4 |

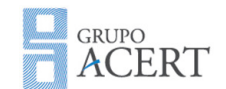

| Documento: Modelo de Roteiro de Testes |                                |
|----------------------------------------|--------------------------------|
| Elaborado por: Equipe 3                | Data da elaboração: 18/05/2012 |
|                                        |                                |
|                                        |                                |

|                     | 8. Clicar no botao "OK".                                               |
|---------------------|------------------------------------------------------------------------|
|                     | <ol> <li>O sistema adicionará o pedido na base de dados.</li> </ol>    |
| Resultado esperado: | <ol> <li>O sistema exibirá a tela de Impressão dos Pedidos.</li> </ol> |
|                     |                                                                        |

| Contador:           | 003                                                                                                    |
|---------------------|----------------------------------------------------------------------------------------------------|
| Criticidade:        | Médio                                                                                                    |
| Localização:        | Comercial - Pedido de Cliente.                                                                                                    |
| Objeto de Teste:    | Operações referentes ao Cancelamento dos dados.                                                                                                    |
| Caso de teste:      | Testar o funcionamento do botão "Cancela".                                                                                                    |
| Pré-condição        | Usuário com permissão de acesso de gravação.                                                                                                    |
| Procedimento:       | <ol> <li>Clicar no menu Comercial - Pedido de Cliente.</li> <li>Clicar no botão incluir.</li> <li>Informar o campo cliente com o código "1".</li> <li>Informar o campo Atendente – Vendedor com o código "1".</li> <li>Informar o Plano de Pagamento "1".</li> <li>Informar o Produto "00176".</li> <li>Informar a quantidade "1".</li> <li>Clicar no botão "Cancela".</li> <li>Confirmar o cancelamento da mensagem "Deseja realmente Cancelar?".</li> <li>A tela voltará ao estado inicial sem penhum dado informado</li> </ol> |
| Resultado esperado: |                                                                                                    |

| Revisão   | Data da Revisão   | Versão 2<br>01          |
|-----------|-------------------|-------------------------|
| Aprovação | Data da Aprovação | Página<br><b>2 de 4</b> |

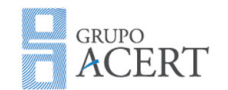

Documento: Modelo de Roteiro de Testes Elaborado por: Equipe 3

Data da elaboração: 18/05/2012

| Contador:           | 004                                                                                                    |
|---------------------|----------------------------------------------------------------------------------------------------|
| Criticidade:        | Médio                                                                                                    |
| Localização:        | Comercial - Pedido de Cliente.                                                                                                    |
| Objeto de Teste:    | Operações referentes à Alteração dos dados.                                                                                                  |
| Caso de teste:      | Testar o funcionamento do botão "Alterar".                                                                                                   |
| Pré-condição        | Usuário com permissão de acesso de alteração.<br>Quantidade do produto "1".                                                                  |
| Procedimento:       | Valor total "R\$31,95".<br>1. Clicar no menu Comercial - Pedido de Cliente.<br>2. Informar a Data de Emissão "16/05/2012".                   |
|                     | <ol> <li>3. Informar Pedido "000002.000".</li> <li>4. Apertar a tecla "TAB".</li> </ol>                                                      |
|                     | <ul> <li>5. Clicar no botão "Alterar".</li> <li>6. Alterar a quantidade do produto "1" para "2".</li> <li>7. Clicar no botão "OK"</li> </ul> |
| Resultado esperado: | O sistema irá alterar o valor total para "R\$63,90".                                                                                         |

| Contador:        | 005                                                                                                    |                                                    |
|------------------|----------------------------------------------------------------------------------------------------|----------------------------------------------------|
| Criticidade:     | Médio                                                                                                    |                                                    |
|                  | Comercial - Pedido de Cliente.                                                                                                    |                                                    |
| Localização:     |                                                                                                    |                                                    |
| Objeto de Teste: | Operações referentes à cancelamento dos d                                                                                                    | lados.                                             |
| Caso de teste:   | Testar o funcionamento da Rotina "Cancela                                                                                                    | Pedido".                                           |
| Pré-condição     | Usuário com permissão de acesso à Rotina (<br>O pedido deve estar com a situação aberto.<br>Dar permissão de acesso à "Impressão Canc<br>Pedido.               | Cancela Pedido.<br>elamento do Pedido de Saída" em |
| Procedimento:    | <ol> <li>1. Clicar no menu Comercial - Pedido de Clia</li> <li>2. Informar a Data de Emissão "16/05/2012"</li> <li>3. Informar Pedido "000002.000".</li> </ol> | ente.<br>".                                        |
| รลืด             | Data da Bevisão                                                                                                    | Versão 3                                           |

| Revisão   | Data da Revisão   | Versão 3<br>01   |
|-----------|-------------------|------------------|
| Aprovação | Data da Aprovação | Página<br>3 de 4 |

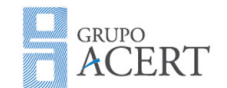

| Documento: Modelo de  | e Roteiro de Testes                          |                                |
|-----------------------|----------------------------------------------|--------------------------------|
| Elaborado por: Equipe | 3                                            | Data da elaboração: 18/05/2012 |
|                       |                                              |                                |
|                       | 4. Apertar a tecla "TAB".                    |                                |
|                       | 5. Clicar no botão direito do mouse.         |                                |
|                       | 6. Selecionar a Rotina "Cancela Pedido".     |                                |
|                       | 7. Preencha o motivo do cancelamento.        |                                |
|                       | 8. Clica no botão "OK".                      |                                |
|                       | O sistema irá apresentar a tela de "Impressã | o do cancelamento do pedido".  |
| Resultado esperado:   | O sistema mudará a "Situação" do pedido pa   | ira "Cancelado".               |

| Contador:           | 006                                                                                                    |
|---------------------|----------------------------------------------------------------------------------------------------|
| Criticidade:        | Médio                                                                                                    |
| Localização:        | Comercial - Pedido de Cliente.                                                                                                    |
| Objeto de Teste:    | Operações referentes à reativação dos dados.                                                                                                    |
| Caso de teste:      | Testar o funcionamento da Rotina "Reativar Pedido".                                                                                                    |
| Pré-condição        | Usuário com permissão de acesso à Rotina Reativar Pedido.<br>O pedido deve estar com a situação cancelado.                                                                                                    |
| Procedimento:       | <ol> <li>Clicar no menu Comercial - Pedido de Cliente.</li> <li>Informar a Data de Emissão "16/05/2012".</li> <li>Informar Pedido "000002.000".</li> <li>Apertar a tecla "TAB".</li> <li>Clicar no botão direito do mouse.</li> <li>Selecionar a Rotina "Reativar Pedido".</li> <li>Clica no botão "OK".</li> </ol> |
| Resultado esperado: | O sistema mudará a "Situação" do pedido para "Aberto".                                                                                                    |

| Revisão   | Data da Revisão   | Versão 4<br>01   |
|-----------|-------------------|------------------|
| Aprovação | Data da Aprovação | Página<br>4 de 4 |